## Troca de senha pelo Smartphone (Celular)

1. Abra o navegador (chrome)

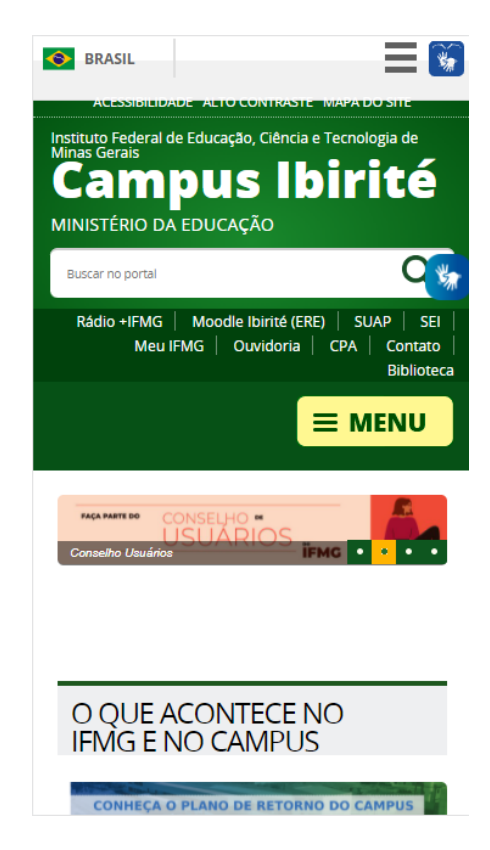

2. Na parte superior do navegador existem 3 pontinhos, clique nele

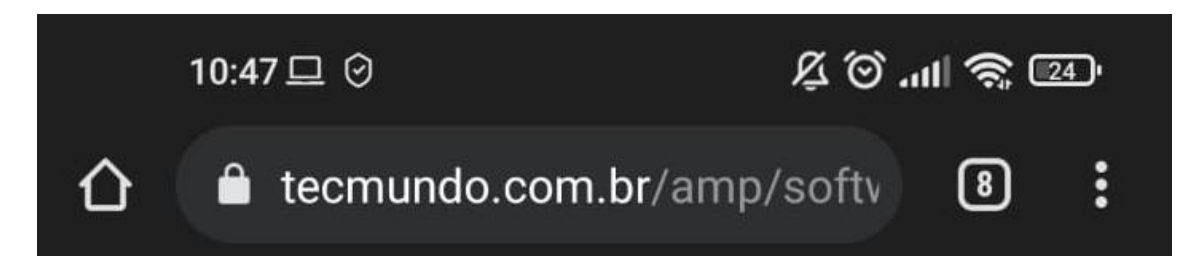

3. No menu que aparece clique em "Nova guia anônima"

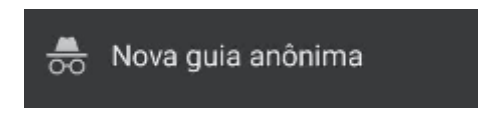

4. Repita o passo 2 dentro da guia anônima e no menu clique em "Para computador"

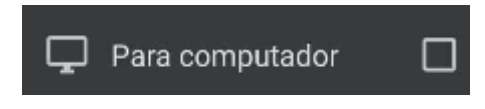

## 5. **Não clique no link, Copie** e **Cole** na barra de endereço do navegador o link abaixo:

https://meu.ifmg.edu.br/Corpore.Net/SharedServices/LibPages/RecoverPassCo nfirmation.aspx?UserCaption=5LK\9F\3D\023\5B&ConfirmationCaption=\7B\FA bP\06\11Q\7C&RecoverContainerClassName=ASP.login\_aspx, App\_Web\_0wvrefvk, Version=0.0.0.0, Culture=neutral, PublicKeyToken=null&RecoverInitializeMethodName=GetRecoverPassServer& ServiceAlias=PRODUCAO

6. Você vai cair direto na opção de trocar a senha

|         |   | Recuperação de senha |                      |
|---------|---|----------------------|----------------------|
|         |   |                      |                      |
| Usuário |   |                      |                      |
|         |   |                      |                      |
| Email   | Ţ |                      |                      |
|         |   |                      |                      |
|         |   |                      |                      |
|         |   |                      |                      |
|         |   |                      | <b>B</b><br>Concluir |

- 7. No primeiro campo digite seu RA/Login
- 8. No campo abaixo digite seu e-mail
- 9. Por último clique em concluir no canto inferior pouco abaixo do segundo campo, conforme imagem abaixo:

| Recuperação de senha |          |  |
|----------------------|----------|--|
| Usuário              | _        |  |
| 0060000              |          |  |
| Email                | ٦        |  |
| seu_email@gmail.com  |          |  |
|                      |          |  |
|                      |          |  |
|                      | Concluir |  |
|                      |          |  |

10. Será enviado um e-mail para você com os passos para efetuar a troca de senha do site do Meu IFMG e dentro deste e-mail haverá um link, <u>NÃO CLIQUE, COPIE E COLE</u> no navegador, caso o e-mail não apareça na sua caixa de entrada peço que verifique sua caixa de SPAM, conforme imagem abaixo:

a. *E-mail:* 

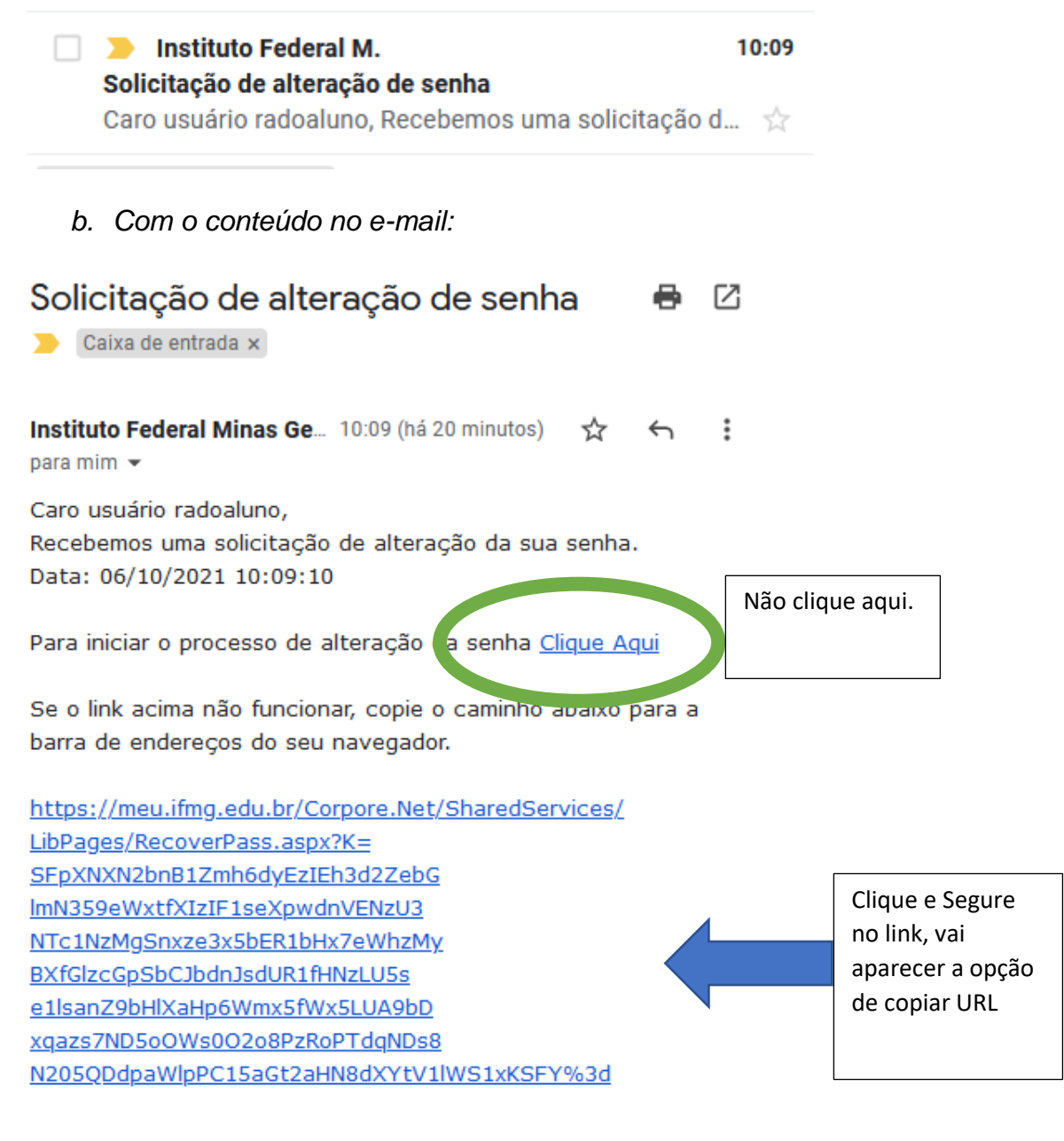

c. Copiar URL:

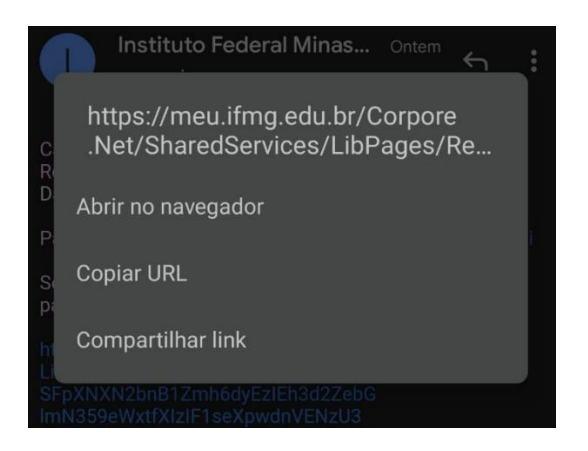

11. Após copiar e colar no navegador / browser (chrome), aparecerá a janela abaixo:

| Troca de Senha                                                                                                    |                      |
|----------------------------------------------------------------------------------------------------|----------------------|
| Prezado Usuário,                                                                                                    |                      |
| A senha não poderá possuir partes do nome da pessoa ou<br>usuário e deverá possuir no mínimo 6 caracteres sendo<br>obrigatoriamente letras, números, e caracteres especiais<br><u>ou</u> letras maiúsculas. Exemplo: ifmg123EDU |                      |
| Nova Senha:<br>Confirmar Nova<br>Senha:                                                                                                    |                      |
|                                                                                                    | <b>D</b><br>Concluir |

## **OBS:** A senha deve conter:

- 1 Letras Maiúsculas
- 2 Letras Minúsculas
- 3 Números
- 4 Mínimo de 8 dígitos entre letras e números.
- 5 Não pode conter >> nenhuma parte inteira << do seu nome
- 12. Clique em Concluir.
- 13. Faça o login no Portal do Meu IFMG com seu RA e sua nova senha, conforme imagem abaixo:

| meulFMG Educa Mobile |  |
|----------------------|--|
| 0060000              |  |
| •••••                |  |
| Manter conectado     |  |
| Entrar               |  |
|                      |  |
|                      |  |
|                      |  |
|                      |  |
|                      |  |
|                      |  |
|                      |  |
|                      |  |